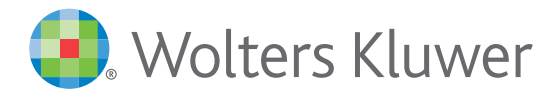

## Health

# Lexicomp<sup>®</sup> クイックリファレンスガイド

### Lexicompでの検索方法

Lexicompでは、ホームページ にある検索ボックスを使用し て検索します。検索ボックス **1** は、モノグラフや臨床ツールが 表示されるページの左上にも あります。

Lexicompでは必要な情報を すぐに見つけられるように、コン テンツがセット化されています。 コンテンツセット名の下に ある医薬品モノグラフのリンク をクリックすると、その情報に アクセスできます。

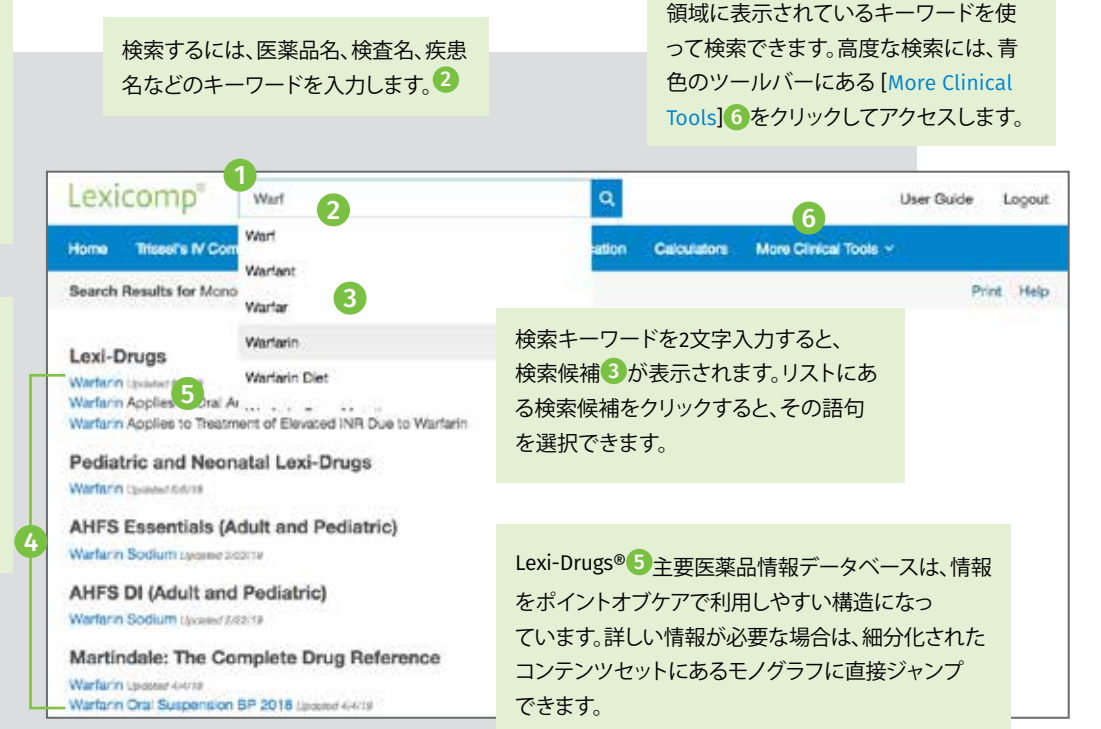

高度な検索では、コンテンツセットや各

## 医薬品モノグラフの内容を見る

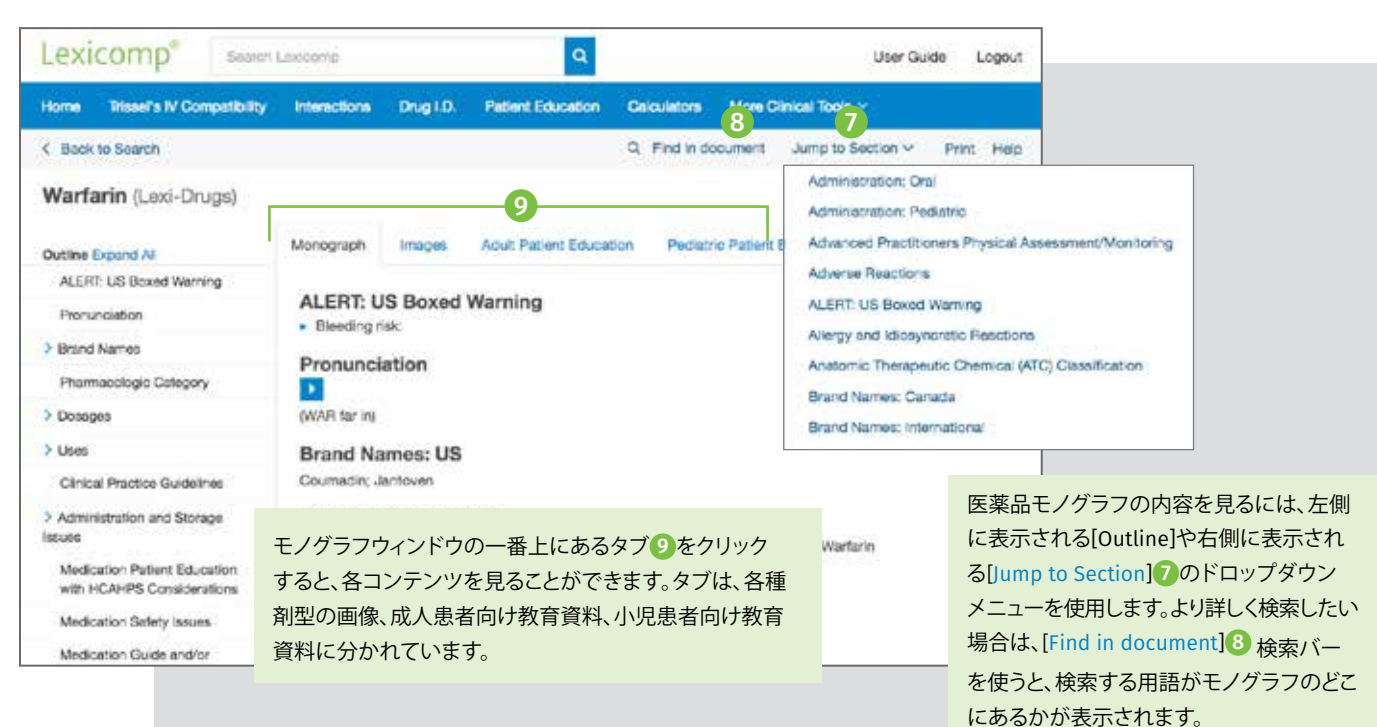

## Lexicomp<sup>®</sup>クイックリファレンスガイド (続き)

青色の臨床意思決定ツールバーから、ユーザーのアカウントで利用できる臨床ツールにアクセスできます。[More Clinical Tools]をクリックすると、 Lexicompで利用できる機能が表示されます。

| Lexicomp <sup>®</sup> Search                                                                      | Lexicomp<br>10<br>Interactions Dr                                      | 12<br>12 F                 | Q<br>IB<br>Intiart Education | 14<br>Calculators | 15<br>More Clinical Tools ~             |             | User Gu           | ide I | Logout |
|---------------------------------------------------------------------------------------------------|------------------------------------------------------------------------|----------------------------|------------------------------|-------------------|-----------------------------------------|-------------|-------------------|-------|--------|
| < Back to Search                                                                                  |                                                                        |                            |                              | A                 | Drug Comparisons                        |             | Jump to Section 🗸 | Print | Help   |
| Warfarin (Lexi-Drugs)                                                                             |                                                                        |                            |                              |                   | Drug Plans                              |             |                   |       |        |
| Outline Expand All                                                                                | Monograph                                                              | Images                     | Adult Patient I              | Education P       | Drug Reports<br>Formulary Monograph Ser | ><br>vice > |                   |       |        |
| ALERT: US Boxed Warning                                                                           | ALERT: US Boxed Warning Bleeding risk: Pronunciation                   |                            |                              |                   | MSDS                                    |             |                   |       |        |
| Brand Names                                                                                       |                                                                        |                            |                              |                   | Taxicology                              |             |                   |       |        |
| Pharmacologic Category                                                                            |                                                                        |                            |                              |                   | UpToDate®                               |             |                   |       |        |
| > Dosages                                                                                         | (WAR far in)                                                           | r.                         |                              |                   | VisualOx                                |             |                   |       |        |
| > Uses                                                                                            | Brand Names: US                                                        |                            |                              |                   | Indexes                                 |             |                   |       |        |
| <b>Clinical Practice Guidelines</b>                                                               | Coumadin; Jantoven                                                     |                            |                              |                   | Other Clinical Links                    |             |                   |       |        |
| > Administration and Storage Issues<br>Medication Patient Education with<br>HCAHPS Considerations | Brand Names: Canada<br>APO-Warlarin; Coumadin; MYLAN-Warlarin (DSC); N |                            |                              |                   | Advanced Search                         |             |                   |       |        |
| Medication Safety Issues                                                                          | Anticoegula                                                            | cologic (<br>Int; Anticosg | ulant, Vitamin K Ar          | ntagonist         |                                         |             |                   |       |        |

Drug ID

します。

・刻印

·剤型

·形状

・色

(薬剤 ID) 🕐

Drug IDは、錠剤やカプ

セルなど、さまざまな

剤型の医薬品を特定

するのに役立ちます。

検索結果を絞り込む

には、以下を含むできる

だけ詳しい情報を入力

### IV Compatibility (IV混注時の適合性) 10

Interactions

(薬物相互作用) 🚹

・処方薬、市販薬

・食品/アルコール

・薬物アレルギー

を見ることができます。

·天然物

Interactionsツールでは、医薬品、

互作用の概要を評価できます。

[Interactions]をクリックすると

詳細の他に、管理方法や参考文献

アレルギー、漢方薬など、以下の相

Lawrence A. Trisselによる Trissel's 2™ Clinical Pharmaceutics Database のデータをもとにまとめ た安定性情報や適合性 情報です。医薬品やソリュー ションを入力すると、適合 性グラフを作成でき ます。[selected items]にあ る医薬品名をクリックする と、医薬品の適合性結果 がすべて表示されます。

### More Clinical Tools (その他の臨床ツール) (5)

#### ・Drug Comparisons (薬剤比較) 🖪

Drug Comparisonsでは、薬効 群をまたいで最大4つの医薬 品を比較し、治療法を決定・ 評価できます。情報の表示方法 は、以下の2通りです。 - Data Viewでは、表をカスタ マイズ作成できます - Monograph Viewでは、並列 して比較します Toxicology (毒物) B
 Toxicologyデータベースを検索するには、
 医薬品名や商品名を入力して[search]を
 クリックします。

青色のツールバーにある[Leave Toxicology Mode]をクリックすると、 Toxicolotyモードが終了します。

Lexicompでは、1,200種類以上のMSDS (製品安全シート) Gも利用できます。青色の ツールバーにある[More Clinical Tools]を クリックしてアクセスしてください。

### ・Indexes (索引) **D**

ユーザーのLexicompアカウントで利用できるコンテンツを確認でき ます。Indexesからは、カバーされている領域や編集諮問委員会の委員 など、詳しい情報へすぐにアクセスできます。

**Patient Education** 

(患者向け教育) (13)

Patient Educationモジュ

る患者向けのリーフレット

を検索・印刷できます(19

のセットは個人で作成す

で使用する資料を入手し

成してもよいでしょう。

カ国語で利用可)。リーフレット

るほか、共通の臨床シナリオ

やすいように組織全体で作

服薬療法などを説明す

ールでは、症状や治療方法、

Calculators

(計算機能) 🚹

Lexicompには、100

種類以上の医療用

計算機能が備わってい

ます。ツールの利用

中に、[search box]

や[browse category]

を使って適切な計算

機能を検索してくだ

さい。

- Other Clinical Links (その他の臨床リンク)
   National Library of Medicine、ASHP (Drug Shortages)、FDA (Recalls、 Withdrawals、Safety Alerts)などの外部ウェブサイトへのリンク から、詳しい臨床情報や研究にアクセスできます。
- Advanced Search (高度な検索)
   詳しくは前ページをご覧ください。

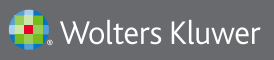

tel +1 330.650.6506 www.wolterskluwercdi.com で詳細をご覧いただくか、www.wolterskluwercdi.com/contact/sales/ までお問い合わせください。